## **INSTRUCCIONES INSCRIPCIÓN JORNADAS TODOBADMINTON SERIES**

- 1. Pinchar en el enlace de inscripción online. (mandado por wasap, correo, en la web <u>www.todobadminton.com</u> o en la web todostorneos.es)
- 2. REGISTRO INICIAL. SOLO NECESARIO LA 1ª VEZ

- Hacer clic en inscripción online (pestaña de visión general)

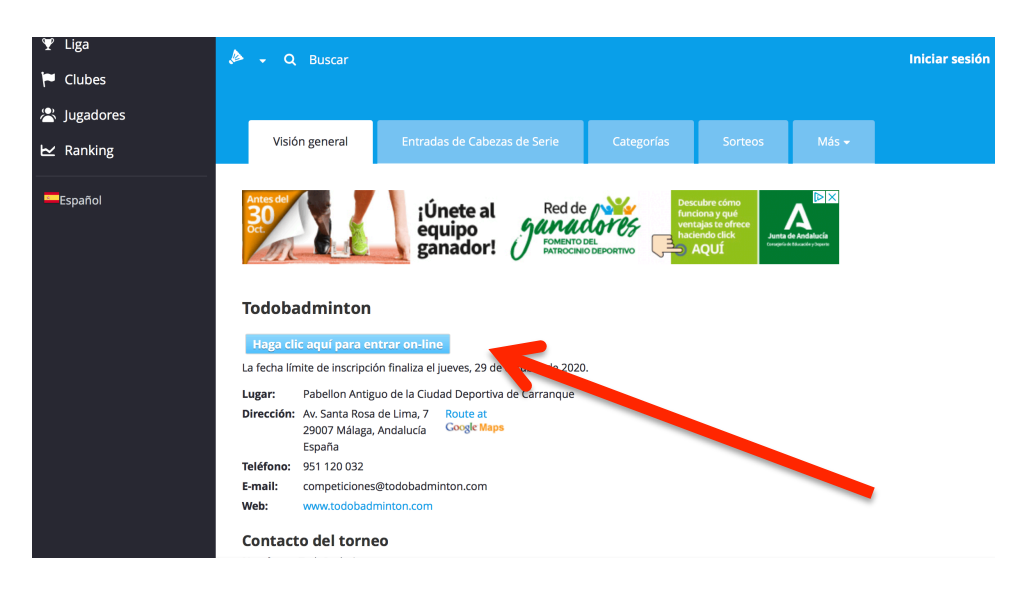

## REGISTRO DE JUGADOR (SOLO NECESARIO 1º VEZ)

Para crear la cuenta por primera vez , pinchar en la parte de abajo, "no tienes cuenta aun" y seguidamente en "REGISTRATE".

Una vez hecho el registro del jugador servirá para todas las temporadas.

| SAN AL   |                                              | No.           |        |  |
|----------|----------------------------------------------|---------------|--------|--|
|          | todostorneos.es                              | ×             | A.C.N. |  |
| C.C.S.A. | Identificarse                                |               |        |  |
|          | Nombre de usuaro                             | *             |        |  |
| Nr. Ken  | Contraseña                                   | *             |        |  |
| 2        | IDENTIFICARSE                                |               |        |  |
|          | ¿Perdiste su contraseña?   ¿Perdió su nombro | e de usuario? |        |  |
|          | ¿No tienes cuenta aún?                       |               |        |  |
| C and L  |                                              |               |        |  |

Rellenar todos los datos solicitados.

| todostorneos.es           |   | > |
|---------------------------|---|---|
| Entrar                    |   |   |
| Nombre                    |   | * |
| Apellido 2 Apellido 1     |   | * |
| Select sport<br>Bádminton |   | * |
| Nombre de usuaro          |   | * |
| E-mail                    |   | * |
| Contraseña                | ۲ | * |
| Repetir contraseña        | ۲ | * |

## 3. INSCRIPCIÓN EN LA JORNADA

Pinchando en el enlace de inscripción, introducir usuario y contraseña.

Elegir categoría en la que participa, y pinchar en guardar.

El jugador ya esta inscrito. Recibirá correo de confirmación.

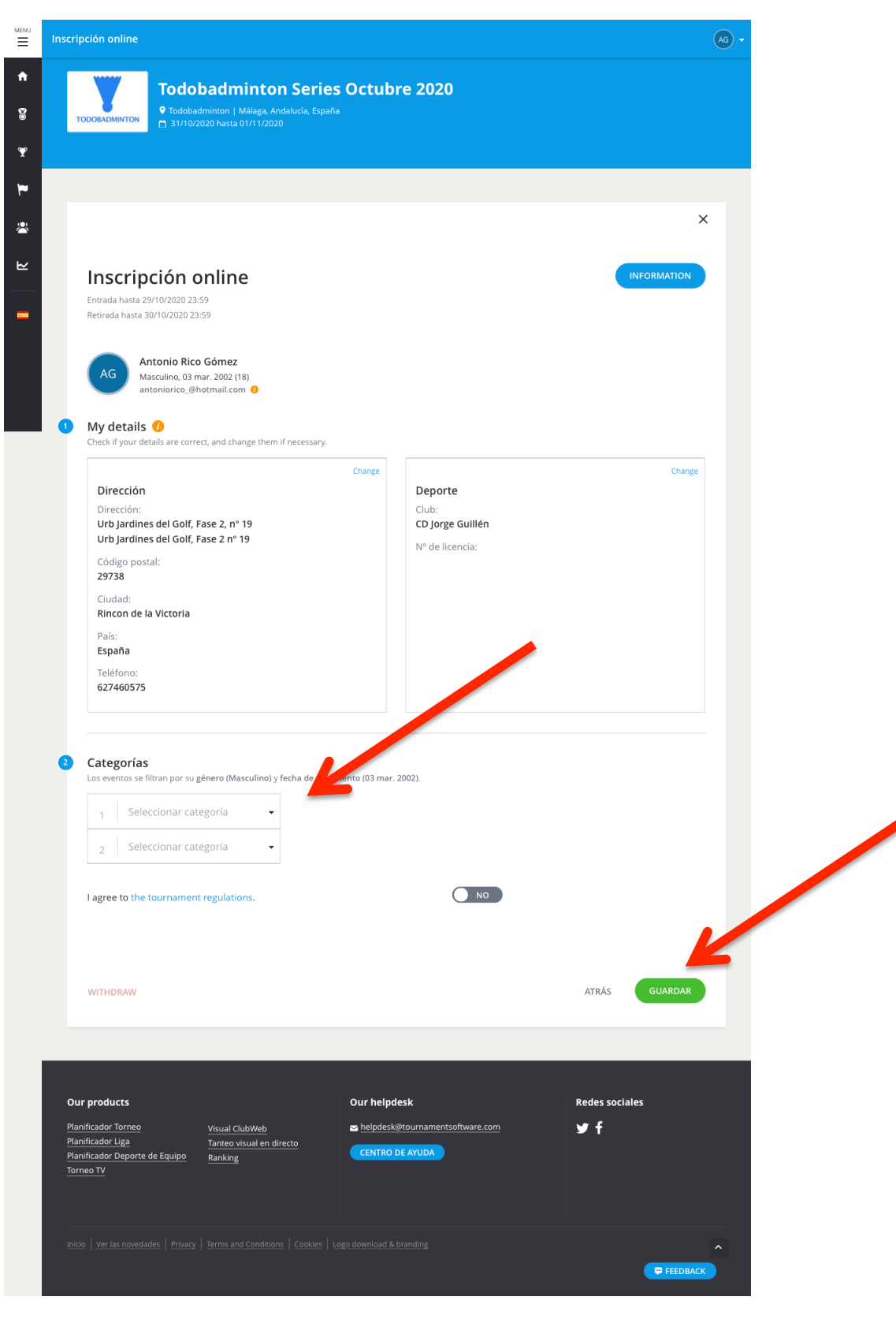

En las modalidades de dobles puede especificarse el nombre de la pareja, o bien seleccionar buscar pareja.

Para realizar la baja si fuese necesario entrar en mismo enlace y abajo a la izquierda pulsar en "withdraw". El jugador será dado de baja automáticamente y recibirás correo de confirmación.

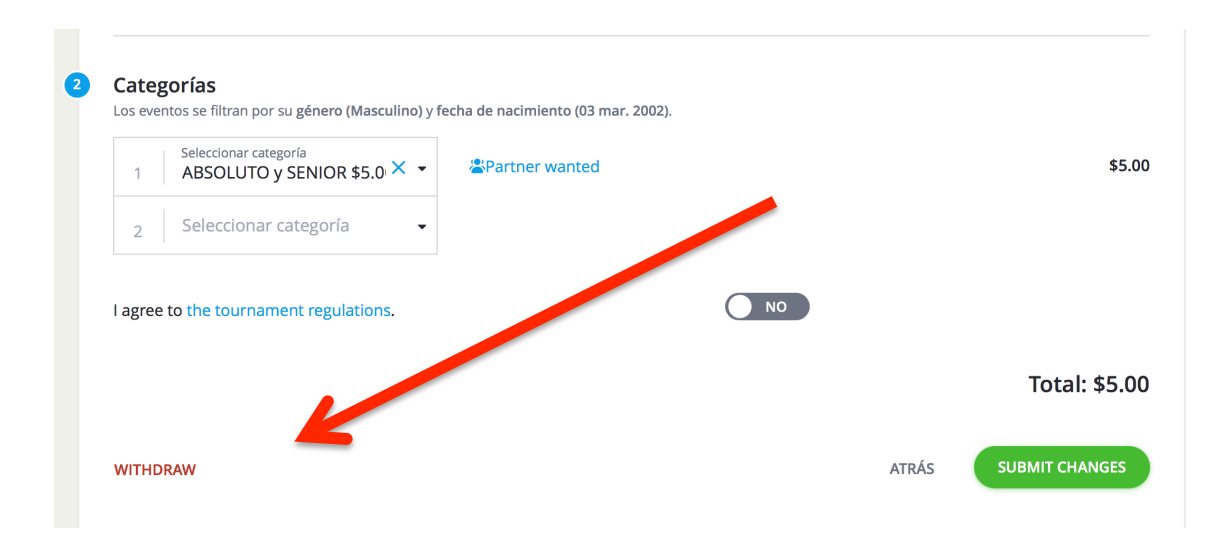